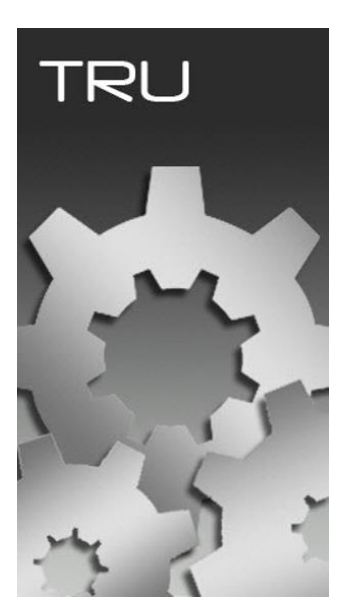

# **TOPCON RECEIVER UTILITY**

## **ATUALIZANDO FIRMWARE GNSS**

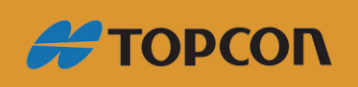

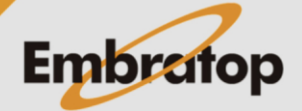

Tel: 11 5018-1800

www.embratop.com.br

### Traduzido de:

https://www.topconpositioning.com/support/article/tru-topcon-receiver-utility-upgradinggnss-firmware

### Acesse o modo Firmware Loading

Baixe o firmware apropriado para o receptor GNSS a partir do site **Topcon Total Care** 

(<u>https://www.topconenterprise.com/sites</u>).

Selecione Device – Application Mode – Firmware Loading no TRU.

Selecione o método de conexão a ser usado para atualizar o firmware através do menu de rolagem.

A única opção possível para a atualização do firmware GNSS é a conexão serial, os arquivos de atualização são, primeiro, carregados na memória interna do receptor.

Caso não tenha memória interna, a atualização do firmware falhará.

Usando o botão configuração, selecione a porta serial correta.

Uma vez conectado ao receptor, clique no ícone **Firmware Loading** para continuar.

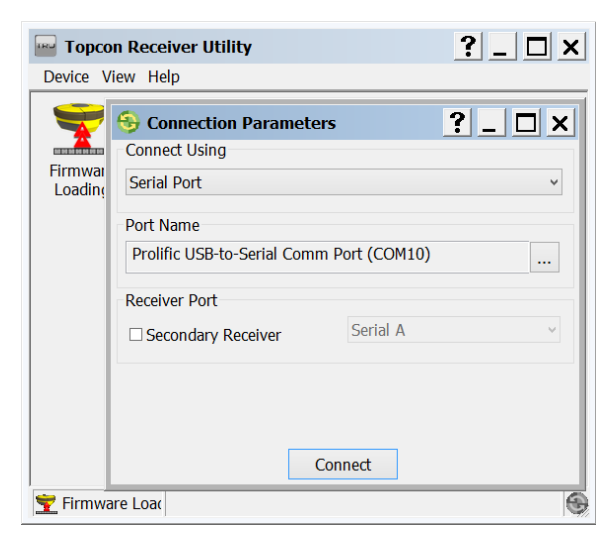

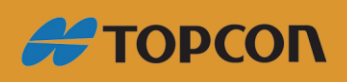

www.embratop.com.br

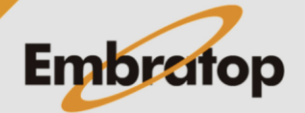

Tel: 11 5018-1800

#### **Conecte ao receptor**

Em **Device Type** a opção **Receiver** através do menu de rolagem.

Selecione a opção **Soft Break** em **Capture Method**.

| 🝸 Se | elect Target               |                |                | ? _ 🗆 × |
|------|----------------------------|----------------|----------------|---------|
| Tar  | rget                       |                |                |         |
| Re   | ceiver                     |                |                | ¥       |
| Firr | mware Image Format         |                |                |         |
| Ти   | vo files (.ldr and .ldp)   |                |                | v       |
| Ģ    | Requires Serial Connection |                |                |         |
| Cap  | pture Method               |                |                |         |
| So   | ft Break                   |                |                | ~       |
|      |                            |                |                |         |
|      |                            |                |                |         |
|      |                            |                |                |         |
|      |                            |                |                |         |
|      |                            |                |                |         |
|      |                            | < <u>B</u> ack | <u>N</u> ext > | Cancel  |

Selecione **Next** para continuar.

#### Informação do Receptor

O **TRU** exibirá as informações do receptor, incluindo:

Modelo do receptor ID do receptor Tipo da Placa do Receptor Versão atual do firmware

Selecione Next para continuar.

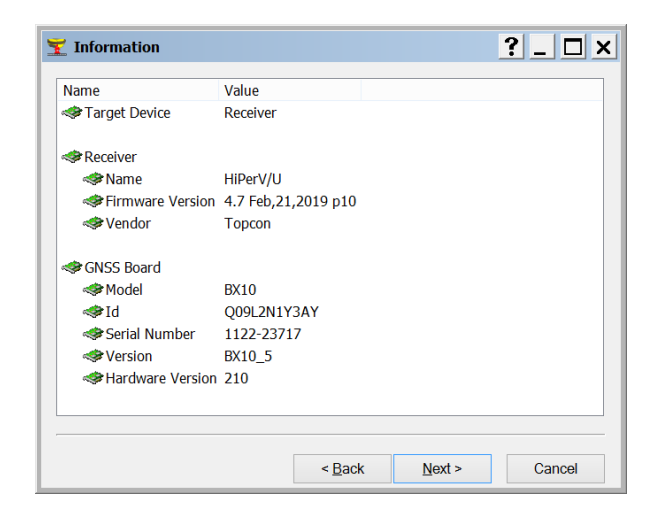

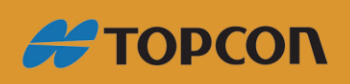

www.embratop.com.br

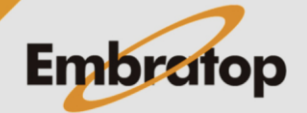

Tel: 11 5018-1800

### Selecionar arquivo de Firmware

No campo **RAM Image**, navegue até o diretório do PC onde os arquivos estão salvos e selecione o arquivo *ramimage.ldr*.

No campo **Flash Image**, navegue até o diretório do PC onde os arquivos estão salvos e selecione o arquivo *main.ldp*.

Selecione **Next** para iniciar o processo de atualização.

A atualização de firmware pode demorar alguns minutos.

| 🝸 Select Files        |        |        | ?_ 🗆 ×   |
|-----------------------|--------|--------|----------|
| Firmware RAM Image:   |        |        |          |
|                       |        |        | -        |
| Firmware Flash Image: |        |        |          |
|                       |        |        | <b>8</b> |
|                       |        |        |          |
|                       |        |        |          |
|                       |        |        |          |
|                       |        |        |          |
|                       |        |        |          |
|                       |        |        |          |
|                       |        |        |          |
|                       |        |        |          |
|                       | < Back | Next > | Cancel   |
|                       | Dank   | Tour   | ounoor   |

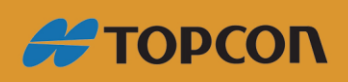

www.embratop.com.br

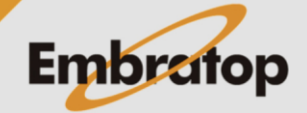

Tel: 11 5018-1800